## Lesson 12: ACT Academy

## Objective:

## Students will learn to use the ACT Academy website to raise their ACT score.

## Overview:

Students will create free user accounts on the ACT Academy website and will log into this site to access ACT practice tests and test prep materials.

| Lesson preparation:                                                                                                    | Activity                                                                                                    |
|----------------------------------------------------------------------------------------------------|----------------------------------------------------------------------------------------------------|
| Teacher and students will need access to the internet.                                                                                                    | Distribute copies of the pre-test, ask students to complete, and collect pre-tests. The pre-test will let students know what they                                                                                                    |
| Open the PowerPoint for Lesson 12. Print copies of the Lesson 12 pre-test and post-test.                                                                                                    | should learn from this lesson.                                                                                                    |
| Go to http://aspirations.sparc37.com/ and click on the Academic<br>Record link at the bottom. This takes you to the web page that has                                                                                                    | Review the PowerPoint with students. You may need to revisit slides as you conduct the lesson activities.                                                                                                    |
| a table with links to information about academic readiness. Find the<br>link in the table labeled "ACT Academy."This is the link students will<br>explore in this lesson.                                                                                                    | Go to http://aspirations.sparc37.com/ and click on the Academic<br>Record link at the bottom. This takes you to the web page that has<br>a table with links to information about academic readiness. Find the<br>link in the table labeled "ACT Academy." This is the link students will                                                                                                    |
| You may want to sign up as a teacher to obtain teacher-level access and/or create a student account to view the website from the                                                                                                    | explore in this lesson.                                                                                                    |
| students' perspective. Teachers with accounts can monitor student<br>progress and create individualized assignments to target areas in<br>need of remediation. Parents can create accounts, monitor student<br>progress, and post additional assignments for their student to<br>complete. | Click the button labeled "I am a Student" and create a Profile (or log<br>in using teacher-assigned credentials). Choose a subject area<br>(math, science, English, reading) and take a quiz (or complete the<br>teacher-assigned assignment). Watch online videos about incorrect<br>answers to understand mistakes and learn how to correctly answer<br>similar questions. Take additional quizzes as time permits. |
|                                                                                                    | Distribute copies of the post-test, ask students to complete, and collect post-tests. Compare pre- and post-test results.                                                                                                    |

| Suggestions for Differentiation:                                                                                                    | Discussion:                                                                                                    |
|----------------------------------------------------------------------------------------------------|----------------------------------------------------------------------------------------------------|
| Google Chrome is the suggested browser if language translation is<br>required.<br>Simply right-click anywhere on the page and choose the "Translate"<br>option. You may need to use the drop-down to select the preferred<br>language.<br>Adjust the level of challenge by selecting different grade levels<br>when creating a student account. | How successful were you on the quizzes you completed? Do you<br>feel your education prepared you to answer the types of questions<br>on the ACT? If not, how could you become better prepared for the<br>ACT? |